# Anleitung WLAN-Bildungsmeile OS: Windows 10

# Achtung: Bitte verwenden Sie das WLAN "Bildungsmeile" auf keinen Fall ohne das zur Verfügung gestellte Zertifikat.

Zuerst müssen Sie das WLAN-Sicherheitszertifikat herunterladen. Das passende Zertifikat finden Sie unterhalb der WLAN-Anleitungen auf der LBK-Webseite.

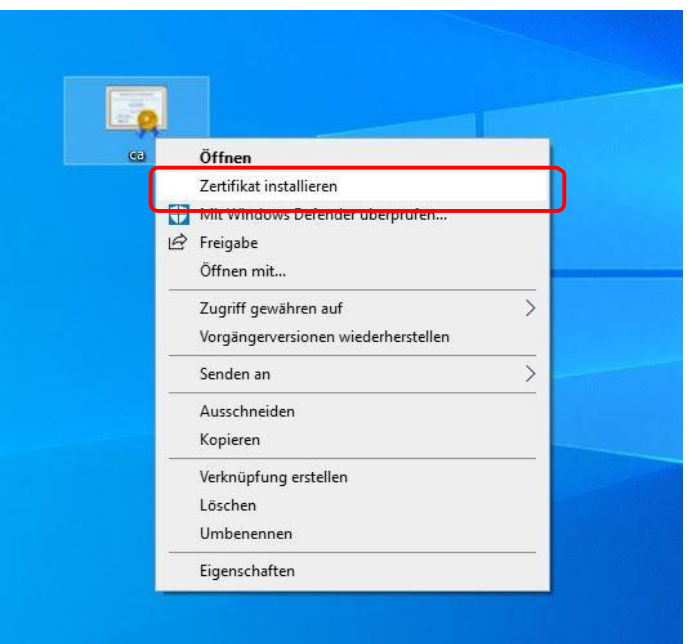

### Schritt 1

### Schritt 2

| Möchte                | en Sie diese Datei                  | öffnen?                                                                                                 |      |
|-----------------------|-------------------------------------|----------------------------------------------------------------------------------------------------|------|
|                       | Name:                               | C:\Users\wksta\Desktop\ca.der                                                                           |      |
|                       | Herausgeber:                        | Unbekannter Herausgeber                                                                                 |      |
|                       | Тур:                                | Sicherheitszertifikat                                                                                   |      |
|                       | Von:                                | C:\Users\wksta\Desktop\ca.der                                                                           |      |
| <mark>⊘ V</mark> or d | lem Öffnen dieser                   | Datei immer bestätigen                                                                                  |      |
| <u>~</u>              | Dateien aus den<br>eventuell auf de | n Internet können nützlich sein, aber dieser Dateityp<br>m Computer Schaden anrichten. Öffnen Sie diese | kann |

## Schritt 3

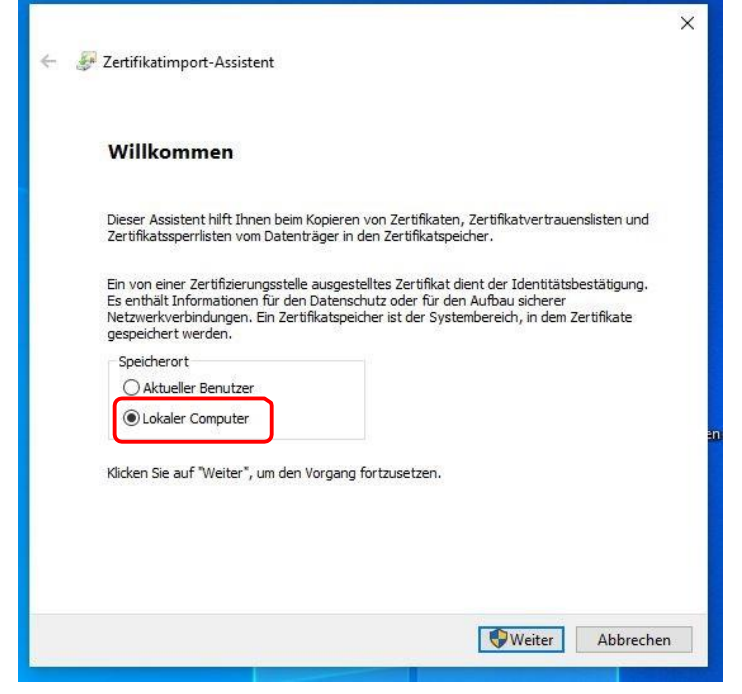

# Schritt 5

|                                | × |
|--------------------------------|---|
| ← 🖉 Zertifikatimport-Assistent |   |

# Schritt 4

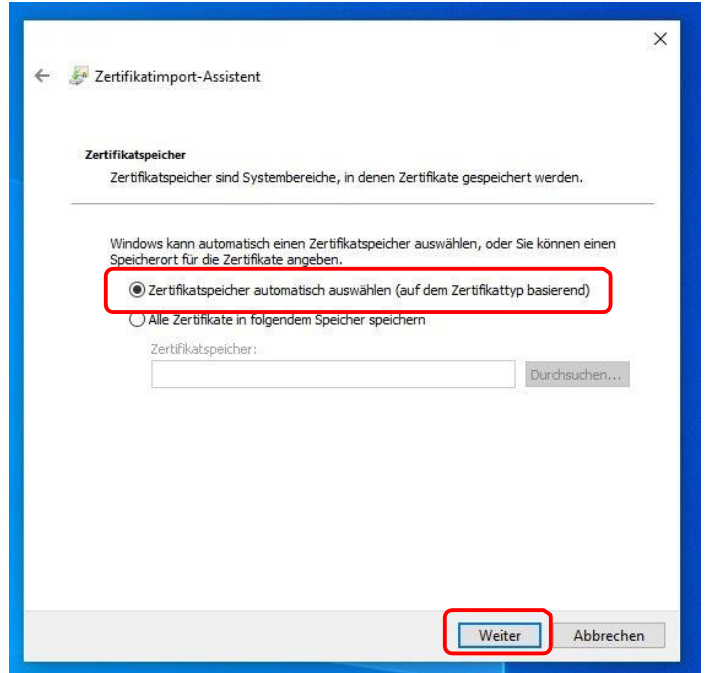

#### Schritt 6

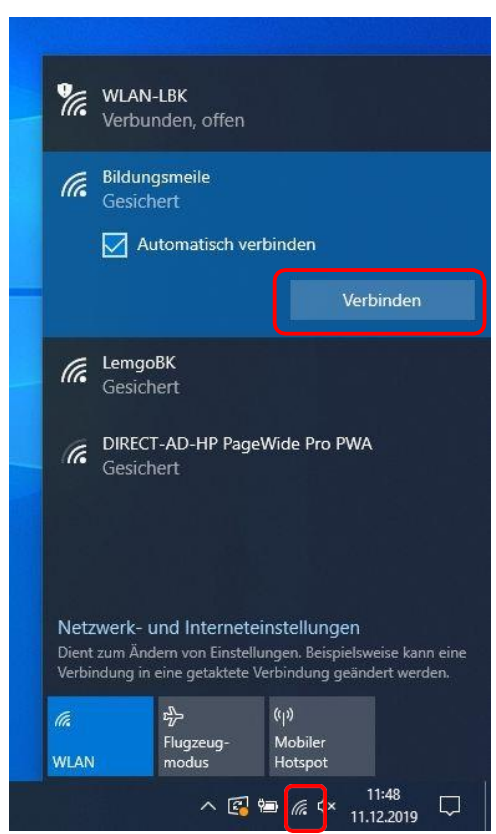

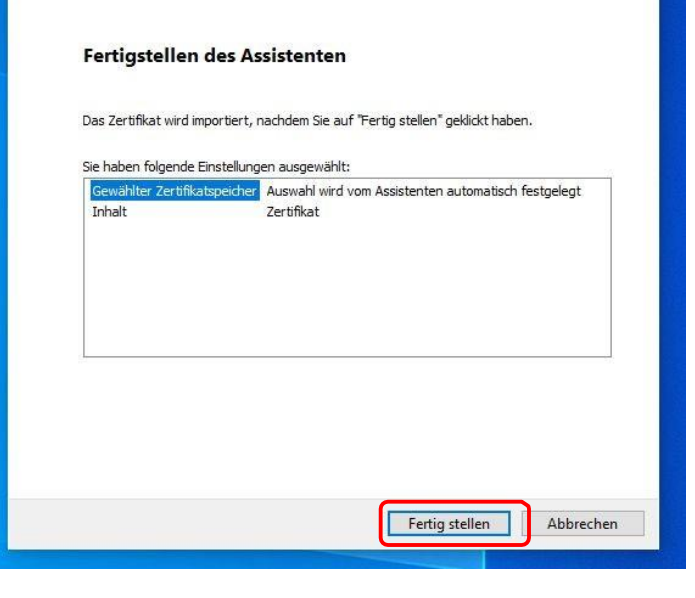

#### Schritt 7

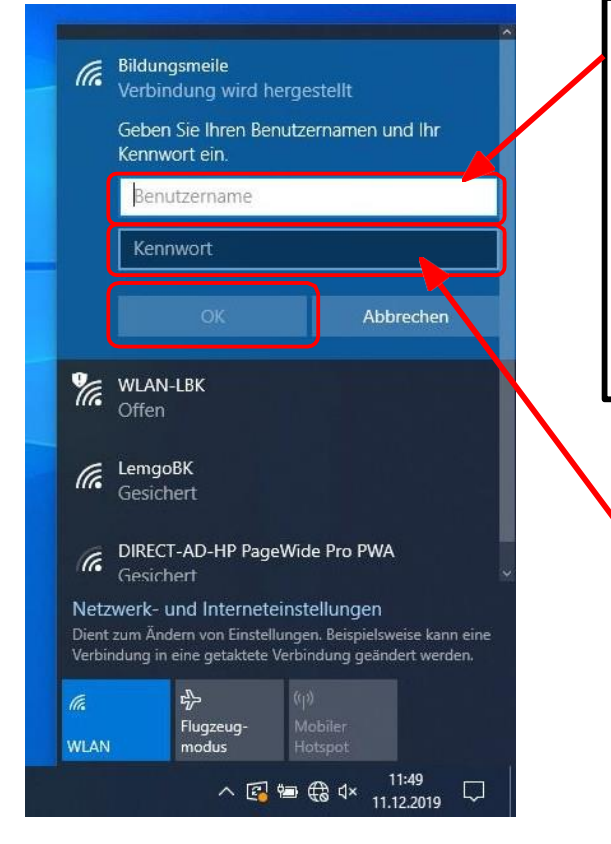

Ersetzen Sie bei der passenden Variante "username" durch ihr Kürzel (kleingeschrieben, ohne Anführungszeichen):

LBK: "username@lbk.lippe.de" HBK: "username@hanse-berufskolleg.de" CPF: "username@cpf-lippe.de"

Hier Kennwort aus der Pädagogik eingeben

## Schritt 8

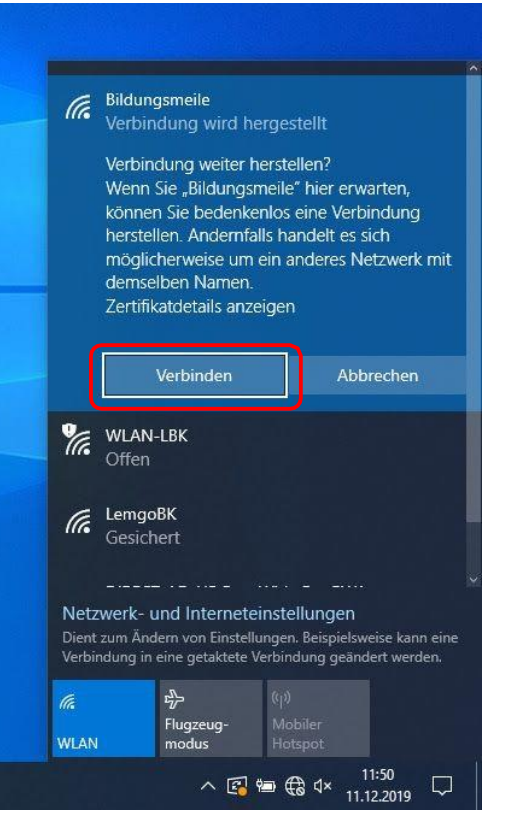

# Fertig